## JENCO MODEL 6309 PDTF MICROCOMPUTER BASED pH/ DO/ Temperature CONTROLLER

JENCO ELECTRONICS, LTD MANUFACTURER OF PRECISION INSTRUMENTS

| I.       INITIAL INSPECTION and ASSEMBLY       2         II.       GENERAL INTRODUCTION       3         III.       USING THE JENCO MODEL 6309 PDTF       4         A.       FRONT PANEL       4         B.       NORMAL MODE DISPLAY       6         C.       REAR CONNECTORS       8         D.       TURNING ON/OFF THE INSTRUMENT       9         IV.       MODEL 6309 PDTF MODES       10         A.       NORMAL MODE       10         B.       CALIBRATION/SETTING MODE       11         a.       PASSWORD CHECK page       12         b.       USER SETTING page       13         c.       pH CALIBRATION page       13         ph calibration       14       14         d.       pH CONTROL SETTINGS page       19         g.       CURRENT OUT page       17         DO calibration       18       18         f.       DO CONTROL SETTINGS page       21         i.       RS485-RTU/PASSWORD SETTINGS page       22         V.       CONTROLLING THE RELAYS       22         A.       ISOLATION VOLTAGE       22         B.       OUTPUT LOAD       23         C. RELAY S                         | со   | NTE | ENTS                                 | Page |
|----------------------------------------------------------------------------------------------------|------|-----|--------------------------------------|------|
| II. GENERAL INTRODUCTION       3         III. USING THE JENCO MODEL 6309 PDTF       4         A. FRONT PANEL       4         B. NORMAL MODE DISPLAY       6         C. REAR CONNECTORS       8         D. TURNING ON/OFF THE INSTRUMENT       9         IV. MODEL 6309 PDTF MODES       10         A. NORMAL MODE       10         B. CALIBRATION/SETTING MODE       11         a. PASSWORD CHECK page       13         pH CALIBRATION page       13         pH calibration       14         d. pH CONTROL SETTINGS page       16         e. DO CALIBRATION page       17         DO calibration       18         f. DO CONTROL SETTINGS page       20         h. TEMP. CONTROL SETTINGS page       21         i. RS485-RTU/PASSWORD SETTINGS page       22         V. CONTROLLING THE RELAYS       22         B. OUTPUT LOAD       23         C. RELAY ACTION, SET POINT & HYSTERESIS       23         D. pH RELAYS       24         E. DO RELAYS       25         F. TEMPERATURE RELAY       25         VI. A20 mA OUTPUT       26         A. ISOLATION VOLTAGE       26         B. OUTPUT LOAD       26 | I.   | INI | TIAL INSPECTION and ASSEMBLY         | 2 ँ  |
| III.USING THE JENCO MODEL 6309 PDTF4A.FRONT PANEL4B.NORMAL MODE DISPLAY6C.REAR CONNECTORS8D.TURNING ON/OFF THE INSTRUMENT9IV.MODEL 6309 PDTF MODES10A.NORMAL MODE10B.CALIBRATION/SETTING MODE11a.PASSWORD CHECK page12b.USER SETTING page13c.pH CALIBRATION page13pH calibration1414d.pH CONTROL SETTINGS page17DO Calibration1817DO Calibration1818f.DO CONTROL SETTINGS page21i.RS485-RTU/PASSWORD SETTINGS page22V.CONTROLLING THE RELAYS22A.ISOLATION VOLTAGE23C.RELAYS24E.DO RELAYS25F.TEMPERATURE RELAY25VI.4-20 mA OUTPUT26A.ISOLATION VOLTAGE26B.OUTPUT LOAD26C.pH LINEAR OUTPUT26A.INSCLATION ROLTAGE26B.OUTPUT LOAD26C.pH LINEAR OUTPUT27E.PH ANTILOG OUTPUT27E.PH ANTILOG OUTPUT28VII.RS4485 INTERFACE OPERATION29B.PREPARING THE METER29B.PREPARING THE METER29WIILERROR DISPLAYS AND TROUBLESHOOTING29                                                                                                    | II.  | GE  | NERAL INTRODUCTION                   | 3    |
| A. FRONT PANEL4B. NORMAL MODE DISPLAY6C. REAR CONNECTORS8D. TURNING ON/OFF THE INSTRUMENT9IV. MODEL 6309 PDTF MODES10A. NORMAL MODE10B. CALIBRATION/SETTING MODE11a. PASSWORD CHECK page12b. USER SETTING page13c. pH CALIBRATION page13pH calibration14d. pH CONTROL SETTINGS page16e. DO CALIBRATION page17DO calibration18f. DO CONTROL SETTINGS page20h. TEMP. CONTROL SETTINGS page21i. R5485-RTU/PASSWORD SETTINGS page22V. CONTROLLING THE RELAYS22A. ISOLATION VOLTAGE22B. OUTPUT LOAD23C. RELAY ACTION, SET POINT & HYSTERESIS23D. pH RELAYS25F. TEMPERATURE RELAY25VI. 4-20 mA OUTPUT26A. ISOLATION VOLTAGE26B. OUTPUT LOAD26C. pH LINEAR OUTPUT26A. INSTRUCTION29A. INSTRUCTION29A. INSTRUCTION29A. INSTRUCTION29B. PREPARING THE METER29VIII. REARD OUTPUT26D. DO LINEAR OUTPUT27E. pH ANTILOG OUTPUT28VIII. REARD OUTPUT29A. INSTRUCTION29A. INSTRUCTION29J. PREPARING THE METER29VIII. REARASI INTERFACE OPERATION29J. NERPARANTY35                                                                                                    | III. | US  | ING THE JENCO MODEL 6309 PDTF        | 4    |
| B. NORMAL MODE DISPLAY6C. REAR CONNECTORS8D. TURNING ON/OFF THE INSTRUMENT9IV. MODEL 6309 PDTF MODES10A. NORMAL MODE10B. CALIBRATION/SETTING MODE11a. PASSWORD CHECK page12b. USER SETTING page13c. pH CALIBRATION page13pH calibration14d. pH CONTROL SETTINGS page16e. DO CALIBRATION page17DO Calibration18f. DO CONTROL SETTINGS page20h. TEMP. CONTROL SETTINGS page21i. RS485-RTU/PASSWORD SETTINGS page22V. CONTROLLING THE RELAYS22A. ISOLATION VOLTAGE23B. OUTPUT LOAD23C. RELAY ACTION, SET POINT & HYSTERESIS23D. pH RELAYS24E. DO RELAYS25F. TEMPERATURE RELAY25VI. 4-20 mA OUTPUT26A. ISOLATION VOLTAGE26B. OUTPUT LOAD26C. pH LINEAR OUTPUT27E. pH ANTILOG OUTPUT27E. pH ANTILOG OUTPUT28VII. RS485 INTERFACE OPERATION29A. INSTRUCTION29A. INSTRUCTION29A. INSTRUCTION29J. PREPARING THE METER29VIII.ERROR DISPLAYS AND TROUBLESHOOTING29IX. DO ALTITUDE/PRESSURE TABLE22XI. WARRANTY35                                                                                                    |      | Α.  | FRONT PANEL                          | 4    |
| C. REAR CONNECTORS8D. TURNING ON/OFF THE INSTRUMENT9IV. MODEL 6309 PDTF MODES10A. NORMAL MODE10B. CALIBRATION/SETTING MODE11a. PASSWORD CHECK page12b. USER SETTING page13c. pH CALIBRATION page13pH calibration14d. pH CONTROL SETTINGS page16e. DO CALIBRATION page17DO calibration18f. DO CONTROL SETTINGS page20h. TEMP. CONTROL SETTINGS page21i. R5485-RTU/PASSWORD SETTINGS page22V. CONTROLLING THE RELAYS22A. ISOLATION VOLTAGE23B. OUTPUT LOAD23C. RELAY ACTION, SET POINT & HYSTERESIS23D. pH RELAYS24E. DO RELAYS25F. TEMPERATURE RELAY25VI. 4-20 mA OUTPUT26A. ISOLATION VOLTAGE26B. OUTPUT LOAD26C. pH LINEAR OUTPUT27E. pH ANTILOG OUTPUT27E. pH ANTILOG OUTPUT28VII. RS485 INTERFACE OPERATION29A. INSTRUCTION29A. INSTRUCTION29A. INSTRUCTION29A. INSTRUCTION29A. INSTRUCTION29J. PHEPARING THE METER21VII. RS485 INTERFACE OPERATION29J. DO ALTITUDE/PRESSURE TABLE22XI. WARRANTY35                                                                                                    |      | В.  | NORMAL MODE DISPLAY                  | 6    |
| D. TURNING ON/OFF THE INSTRUMENT9IV. MODEL 6309 PDTF MODES10A. NORMAL MODE10B. CALIBRATION/SETTING MODE11a. PASSWORD CHECK page12b. USER SETTING page13c. pH CALIBRATION page13pH calibration14d. pH CONTROL SETTINGS page16e. DO CALIBRATION page17DO calibration18f. DO CONTROL SETTINGS page19g. CURRENT OUT page20h. TEMP. CONTROL Page21i. RS485-RTU/PASSWORD SETTINGS page22V. CONTROLLING THE RELAYS22A. ISOLATION VOLTAGE23B. OUTPUT LOAD23C. RELAY ACTION, SET POINT & HYSTERESIS23D. pH RELAYS25F. TEMPERATURE RELAY25VI. 4-20 MA OUTPUT26A. ISOLATION VOLTAGE26B. OUTPUT LOAD26C. pH LINEAR OUTPUT26A. ISOLATION VOLTAGE26B. OUTPUT LOAD26C. pH LINEAR OUTPUT26A. ISOLATION VOLTAGE26B. OUTPUT LOAD26C. pH LINEAR OUTPUT26J. DO LINEAR OUTPUT27E. pH ANTILOG OUTPUT28VIII. RS485 INTERFACE OPERATION29A. INSTRUCTION29B. PREPARING THE METER29VIII.ERROR DISPLAYS AND TROUBLESHOOTING29IX. pH BUFFERS31X. DO ALTITUDE/PRESSURE TABLE32X. IWARRANTY35                                                                                                    |      | C.  | REAR CONNECTORS                      | 8    |
| IV. MODEL 6309 PDTF MODES10A. NORMAL MODE10B. CALIBRATION/SETTING MODE11a. PASSWORD CHECK page12b. USER SETTING page13c. pH CALIBRATION page13pH calibration14d. pH CONTROL SETTINGS page16e. DO CALIBRATION page17DO calibration18f. DO CONTROL SETTINGS page19g. CURRENT OUT page20h. TEMP. CONTROL SETTINGS page21i. RS485-RTU/PASSWORD SETTINGS page22V. CONTROLLING THE RELAYS22A. ISOLATION VOLTAGE23C. RELAY ACTION, SET POINT & HYSTERESIS23D. pH RELAYS24E. DO RELAYS25F. TEMPERATURE RELAY25VI. 4-20 mA OUTPUT26A. ISOLATION VOLTAGE26B. OUTPUT LOAD26C. pH LINEAR OUTPUT26A. ISOLATION VOLTAGE26B. OUTPUT LOAD26C. pH LINEAR OUTPUT27E. pH ANTILOG OUTPUT28VII. RS485 INTERFACE OPERATION29A. INSTRUCTION29A. INSTRUCTION29A. INSTRUCTION29A. INSTRUCTION29J. DO ALTITUDE/PRESSURE TABLE32XII. WARRANTY35                                                                                                    |      | D.  | TURNING ON/OFF THE INSTRUMENT        | 9    |
| A. NORMAL MODE10B. CALIBRATION/SETTING MODE11a. PASSWORD CHECK page12b. USER SETTING page13c. pH CALIBRATION page13pH calibration14d. pH CONTROL SETTINGS page16e. DO CALIBRATION page17DO calibration18f. DO CONTROL SETTINGS page19g. CURRENT OUT page20h. TEMP. CONTROL SETTINGS page21i. RS485-RTU/PASSWORD SETTINGS page22V. CONTROLLING THE RELAYS22A. ISOLATION VOLTAGE23B. OUTPUT LOAD23C. RELAY ACTION, SET POINT & HYSTERESIS23D. pH RELAYS24E. DO RELAYS25F. TEMPERATURE RELAY25VI. 4-20 mA OUTPUT26A. ISOLATION VOLTAGE26B. OUTPUT LOAD26C. pH LINEAR OUTPUT26A. ISOLATION VOLTAGE26B. OUTPUT LOAD26C. pH LINEAR OUTPUT27E. pH ANTILOG OUTPUT28VII. RS485 INTERFACE OPERATION29A. INSTRUCTION29A. INSTRUCTION29A. INSTRUCTION29N. PREPARING THE METER29VIII.ERROR DISPLAYS AND TROUBLESHOOTING29IX. pH BUFFERS31X. DO ALTITUDE/PRESSURE TABLE32XII. WARRANTY35                                                                                                    | IV.  | MO  | DDEL 6309 PDTF MODES                 | 10   |
| B. CALIBRATION/SETTING MODE11a. PASSWORD CHECK page12b. USER SETTING page13c. pH CALIBRATION page13pH calibration14d. pH CONTROL SETTINGS page16e. DO CALIBRATION page17DO calibration18f. DO CONTROL SETTINGS page20h. TEMP. CONTROL SETTINGS page21i. RS485-RTU/PASSWORD SETTINGS page22V. CONTROLLING THE RELAYS22A. ISOLATION VOLTAGE23C. RELAY ACTION, SET POINT & HYSTERESIS23D. pH RELAYS24E. DO RELAYS25F. TEMPERATURE RELAY25V. A. ISOLATION VOLTAGE26B. OUTPUT LOAD26C. pH LINEAR OUTPUT26A. ISOLATION VOLTAGE26B. OUTPUT LOAD26C. pH LINEAR OUTPUT26A. ISOLATION VOLTAGE26B. OUTPUT LOAD26C. pH LINEAR OUTPUT27E. pH ANTILOG OUTPUT28VII. RS485 INTERFACE OPERATION29A. INSTRUCTION29B. PREPARING THE METER29VIII.ERROR DISPLAYS AND TROUBLESHOOTING29IX. pH BUFFERS31X. DO ALTITUDE/PRESSURE TABLE32XII. WARRANTY35                                                                                                    |      | Α.  | NORMAL MODE                          | 10   |
| a. PASSWORD CHECK page12b. USER SETTING page13c. pH CALIBRATION page13pH calibration14d. pH CONTROL SETTINGS page16e. DO CALIBRATION page17DO calibration18f. DO CONTROL SETTINGS page19g. CURRENT OUT page20h. TEMP. CONTROL page21i. RS485-RTU/PASSWORD SETTINGS page22V. CONTROLLING THE RELAYS22A. ISOLATION VOLTAGE22B. OUTPUT LOAD23C. RELAY ACTION, SET POINT & HYSTERESIS23D. pH RELAYS24E. DO RELAYS25F. TEMPERATURE RELAY25VI. 4-20 mA OUTPUT26D. DO LINEAR OUTPUT26B. OUTPUT LOAD26C. pH LINEAR OUTPUT26J. DO LINEAR OUTPUT26J. DO LINEAR OUTPUT26J. DO LINEAR OUTPUT26J. DO LINEAR OUTPUT27E. pH ANTILOG OUTPUT28VII. ERS485 INTERFACE OPERATION29A. INSTRUCTION29A. INSTRUCTION29J. PREPARING THE METER29VIII.ERROR DISPLAYS AND TROUBLESHOOTING29IX. pH BUFFERS31X. DO ALTITUDE/PRESSURE TABLE32XII. WARRANTY35                                                                                                    |      | В.  | CALIBRATION/SETTING MODE             | 11   |
| b.USER SETTING page13c.pH CALIBRATION page13pH calibration14d.pH CONTROL SETTINGS page16e.DO CALIBRATION page17DO calibration18f.DO CONTROL SETTINGS page19g.CURRENT OUT page20h.TEMP. CONTROL SETTINGS page21i.RS485-RTU/PASSWORD SETTINGS page22A.ISOLATION VOLTAGE22B.OUTPUT LOAD23C.RELAY ACTION, SET POINT & HYSTERESIS23D.pH RELAYS24E.DO RELAYS25F.TEMPERATURE RELAY25VI.4-20 mA OUTPUT26A.ISOLATION VOLTAGE26B.OUTPUT LOAD26C.pH LINEAR OUTPUT26A.ISOLATION VOLTAGE26B.OUTPUT LOAD26C.pH LINEAR OUTPUT27E.pH ANTILOG OUTPUT28VII. RS485 INTERFACE OPERATION29A.INSTRUCTION29B.PREPARING THE METER29VIII.ERROR DISPLAYS AND TROUBLESHOOTING29IX.pH BUFFERS31X.DO ALTITUDE/PRESSURE TABLE32XI.WARRANTY35                                                                                                    |      |     | a. PASSWORD CHECK page               | 12   |
| c.pH CALIBRATION page13pH calibration14d.pH CONTROL SETTINGS page16e.DO CALIBRATION page17DO calibration18f.DO CONTROL SETTINGS page19g.CURRENT OUT page20h.TEMP. CONTROL Page21i.RS485-RTU/PASSWORD SETTINGS page22V.CONTROLLING THE RELAYS22A.ISOLATION VOLTAGE23B.OUTPUT LOAD23C.RELAY ACTION, SET POINT & HYSTERESIS23D.pH RELAYS24E.DO RELAYS25F.TEMPERATURE RELAY25VI.4-20 mA OUTPUT26B.OUTPUT LOAD26C.pH LINEAR OUTPUT26D.DO LINEAR OUTPUT27E.pH ANTILOG OUTPUT28VII. RS485 INTERFACE OPERATION29A.INSTRUCTION29B.PREPARING THE METER29VIII.ERROR DISPLAYS AND TROUBLESHOOTING29IX. pH BUFFERS31X. DO ALTITUDE/PRESSURE TABLE32XII. WARRANTY35                                                                                                    |      |     | b. USER SETTING page                 | 13   |
| pH calibration14d. pH CONTROL SETTINGS page16e. DO CALIBRATION page17DO calibration18f. DO CONTROL SETTINGS page19g. CURRENT OUT page20h. TEMP. CONTROL page21i. RS485-RTU/PASSWORD SETTINGS page22V. CONTROLLING THE RELAYS22A. ISOLATION VOLTAGE23C. RELAY ACTION, SET POINT & HYSTERESIS23D. pH RELAYS24E. DO RELAYS25F. TEMPERATURE RELAY25VI. 4-20 mA OUTPUT26B. OUTPUT LOAD26C. pH LINEAR OUTPUT26A. ISOLATION VOLTAGE26B. OUTPUT LOAD26VI. 4-20 mA OUTPUT26J. DO LINEAR OUTPUT26J. DO LINEAR OUTPUT27E. pH ANTILOG OUTPUT27E. pH ANTILOG OUTPUT28VII. RS485 INTERFACE OPERATION29B. PREPARING THE METER29VIII.ERROR DISPLAYS AND TROUBLESHOOTING29IX. pH BUFFERS31X. DO ALTITUDE/PRESSURE TABLE32XI. WARRANTY35                                                                                                    |      |     | c. pH CALIBRATION page               | 13   |
| d. pH CONTROL SETTINGS page16e. DO CALIBRATION page17DO calibration18f. DO CONTROL SETTINGS page19g. CURRENT OUT page20h. TEMP. CONTROL page21i. RS485-RTU/PASSWORD SETTINGS page22V. CONTROLLING THE RELAYS22A. ISOLATION VOLTAGE23B. OUTPUT LOAD23C. RELAY ACTION, SET POINT & HYSTERESIS23D. pH RELAYS24E. DO RELAYS25F. TEMPERATURE RELAY25VI. 4-20 mA OUTPUT26A. ISOLATION VOLTAGE26B. OUTPUT LOAD26C. pH LINEAR OUTPUT26D. DO LINEAR OUTPUT27E. pH ANTILOG OUTPUT27E. pH ANTILOG OUTPUT28VII. RS485 INTERFACE OPERATION29A. INSTRUCTION29B. PREPARING THE METER29VIII.ERROR DISPLAYS AND TROUBLESHOOTING29IX. pH BUFFERS31X. DO ALTITUDE/PRESSURE TABLE32XII. WARRANTY35                                                                                                    |      |     | pH calibration                       | 14   |
| e. DO CALIBRATION page17DO calibration18f. DO CONTROL SETTINGS page19g. CURRENT OUT page20h. TEMP. CONTROL page21i. RS485-RTU/PASSWORD SETTINGS page22V. CONTROLLING THE RELAYS22A. ISOLATION VOLTAGE23B. OUTPUT LOAD23C. RELAY ACTION, SET POINT & HYSTERESIS23D. pH RELAYS25F. TEMPERATURE RELAY25VI. 4-20 mA OUTPUT26B. OUTPUT LOAD26C. pH LINEAR OUTPUT26A. ISOLATION VOLTAGE26B. OUTPUT LOAD26C. pH LINEAR OUTPUT26J. DO LINEAR OUTPUT27E. pH ANTILOG OUTPUT27E. pH ANTILOG OUTPUT28VII. RS485 INTERFACE OPERATION29A. INSTRUCTION29B. PREPARING THE METER29VIII.ERROR DISPLAYS AND TROUBLESHOOTING29IX. pH BUFFERS31X. DO ALTITUDE/PRESSURE TABLE32XII. WARRANTY35                                                                                                    |      |     | d. pH CONTROL SETTINGS page          | 16   |
| DO calibration18f. DO CONTROL SETTINGS page19g. CURRENT OUT page20h. TEMP. CONTROL page21i. RS485-RTU/PASSWORD SETTINGS page22V. CONTROLLING THE RELAYS22A. ISOLATION VOLTAGE23B. OUTPUT LOAD23C. RELAY ACTION, SET POINT & HYSTERESIS23D. pH RELAYS24E. DO RELAYS25F. TEMPERATURE RELAY25VI. 4-20 mA OUTPUT26A. ISOLATION VOLTAGE26B. OUTPUT LOAD26C. pH LINEAR OUTPUT26A. ISOLATION VOLTAGE26B. OUTPUT LOAD26C. pH LINEAR OUTPUT26D. DO LINEAR OUTPUT27E. pH ANTILOG OUTPUT28VII. RS485 INTERFACE OPERATION29B. PREPARING THE METER29B. PREPARING THE METER29VIII.ERROR DISPLAYS AND TROUBLESHOOTING29IX. pH BUFFERS31X. DO ALTITUDE/PRESSURE TABLE32XII. WARRANTY35                                                                                                    |      |     | e. DO CALIBRATION page               | 17   |
| f. DO CONTROL SETTINGS page19g. CURRENT OUT page20h. TEMP. CONTROL page21i. RS485-RTU/PASSWORD SETTINGS page22V. CONTROLLING THE RELAYS22A. ISOLATION VOLTAGE23B. OUTPUT LOAD23C. RELAY ACTION, SET POINT & HYSTERESIS23D. pH RELAYS24E. DO RELAYS25F. TEMPERATURE RELAY25VI. 4-20 mA OUTPUT26A. ISOLATION VOLTAGE26B. OUTPUT LOAD26C. pH LINEAR OUTPUT26A. ISOLATION VOLTAGE26B. OUTPUT LOAD26C. pH LINEAR OUTPUT26D. DO LINEAR OUTPUT27E. pH ANTILOG OUTPUT28VII. RS485 INTERFACE OPERATION29A. INSTRUCTION29B. PREPARING THE METER29VIII.ERROR DISPLAYS AND TROUBLESHOOTING29IX. pH BUFFERS31X. DO ALTITUDE/PRESSURE TABLE32XII. WARRANTY35                                                                                                    |      |     | DO calibration                       | 18   |
| g. CURRENT OUT page20h. TEMP. CONTROL page21i. RS485-RTU/PASSWORD SETTINGS page22V. CONTROLLING THE RELAYS22A. ISOLATION VOLTAGE23C. RELAY ACTION, SET POINT & HYSTERESIS23D. pH RELAYS24E. DO RELAYS25F. TEMPERATURE RELAY25VI. 4-20 mA OUTPUT26B. OUTPUT LOAD26C. pH LINEAR OUTPUT26A. ISOLATION VOLTAGE26B. OUTPUT LOAD26C. pH LINEAR OUTPUT26J. DO LINEAR OUTPUT27E. pH ANTILOG OUTPUT28VII. RS485 INTERFACE OPERATION29A. INSTRUCTION29B. PREPARING THE METER29VIII.ERROR DISPLAYS AND TROUBLESHOOTING29IX. pH BUFFERS31X. DO ALTITUDE/PRESSURE TABLE32XII. WARRANTY35                                                                                                    |      |     | f. DO CONTROL SETTINGS page          | 19   |
| h. TEMP. CONTROL page21i. RS485-RTU/PASSWORD SETTINGS page22V. CONTROLLING THE RELAYS22A. ISOLATION VOLTAGE23C. RELAY ACTION, SET POINT & HYSTERESIS23D. pH RELAYS24E. DO RELAYS25F. TEMPERATURE RELAY25VI. 4-20 mA OUTPUT26A. ISOLATION VOLTAGE26B. OUTPUT LOAD26C. pH LINEAR OUTPUT26A. ISOLATION VOLTAGE26B. OUTPUT LOAD26C. pH LINEAR OUTPUT26D. DO LINEAR OUTPUT27E. pH ANTILOG OUTPUT28VII. RS485 INTERFACE OPERATION29A. INSTRUCTION29B. PREPARING THE METER29VIII.ERROR DISPLAYS AND TROUBLESHOOTING29IX. pH BUFFERS31X. DO ALTITUDE/PRESSURE TABLE32XII. WARRANTY35                                                                                                    |      |     | g. CURRENT OUT page                  | 20   |
| i.RS485-RTU/PASSWORD SETTINGS page22V.CONTROLLING THE RELAYS22A.ISOLATION VOLTAGE23C.RELAY ACTION, SET POINT & HYSTERESIS23D.pH RELAYS24E.DO RELAYS25F.TEMPERATURE RELAY25VI.4-20 mA OUTPUT26A.ISOLATION VOLTAGE26B.OUTPUT LOAD26C.pH LINEAR OUTPUT26D.DO LINEAR OUTPUT26D.DO LINEAR OUTPUT27E.pH ANTILOG OUTPUT28VII. RS485 INTERFACE OPERATION29A.INSTRUCTION29B.PREPARING THE METER29VIII.ERROR DISPLAYS AND TROUBLESHOOTING29IX. pH BUFFERS31X.DO ALTITUDE/PRESSURE TABLE32XII. WARRANTY35                                                                                                    |      |     | h. TEMP. CONTROL page                | 21   |
| V.CONTROLLING THE RELAYS22A. ISOLATION VOLTAGE22B. OUTPUT LOAD23C. RELAY ACTION, SET POINT & HYSTERESIS23D. pH RELAYS24E. DO RELAYS25F. TEMPERATURE RELAY25VI. 4-20 mA OUTPUT26A. ISOLATION VOLTAGE26B. OUTPUT LOAD26C. pH LINEAR OUTPUT26D. DO LINEAR OUTPUT26D. DO LINEAR OUTPUT27E. pH ANTILOG OUTPUT28VII. RS485 INTERFACE OPERATION29A. INSTRUCTION29B. PREPARING THE METER29VIII.ERROR DISPLAYS AND TROUBLESHOOTING29IX. pH BUFFERS31X. DO ALTITUDE/PRESSURE TABLE32XI. WARRANTY35                                                                                                    |      |     | i. RS485-RTU/PASSWORD SETTINGS page  | 22   |
| A. ISOLATION VOLTAGE22B. OUTPUT LOAD23C. RELAY ACTION, SET POINT & HYSTERESIS23D. pH RELAYS24E. DO RELAYS25F. TEMPERATURE RELAY25VI. 4-20 mA OUTPUT26A. ISOLATION VOLTAGE26B. OUTPUT LOAD26C. pH LINEAR OUTPUT26D. DO LINEAR OUTPUT26D. DO LINEAR OUTPUT27E. pH ANTILOG OUTPUT28VII. RS485 INTERFACE OPERATION29A. INSTRUCTION29B. PREPARING THE METER29VIII.ERROR DISPLAYS AND TROUBLESHOOTING29IX. pH BUFFERS31X. DO ALTITUDE/PRESSURE TABLE32XI. WARRANTY35                                                                                                    | ν.   |     | CONTROLLING THE RELAYS               | 22   |
| B. OUTPUT LOAD23C. RELAY ACTION, SET POINT & HYSTERESIS23D. pH RELAYS24E. DO RELAYS25F. TEMPERATURE RELAY25VI. 4-20 mA OUTPUT26A. ISOLATION VOLTAGE26B. OUTPUT LOAD26C. pH LINEAR OUTPUT26D. DO LINEAR OUTPUT27E. pH ANTILOG OUTPUT28VII. RS485 INTERFACE OPERATION29A. INSTRUCTION29B. PREPARING THE METER29VIII.ERROR DISPLAYS AND TROUBLESHOOTING29IX. pH BUFFERS31X. DO ALTITUDE/PRESSURE TABLE32XI. WARRANTY35                                                                                                    |      | Α.  | ISOLATION VOLTAGE                    | 22   |
| C. RELAY ACTION, SET POINT & HYSTERESIS23D. pH RELAYS24E. DO RELAYS25F. TEMPERATURE RELAY25VI. 4-20 mA OUTPUT26A. ISOLATION VOLTAGE26B. OUTPUT LOAD26C. pH LINEAR OUTPUT26D. DO LINEAR OUTPUT27E. pH ANTILOG OUTPUT28VII. RS485 INTERFACE OPERATION29A. INSTRUCTION29B. PREPARING THE METER29VIII.ERROR DISPLAYS AND TROUBLESHOOTING29IX. pH BUFFERS31X. DO ALTITUDE/PRESSURE TABLE32XI. WARRANTY35                                                                                                    |      | В.  | OUTPUT LOAD                          | 23   |
| D. pH RELAYS24E. DO RELAYS25F. TEMPERATURE RELAY25VI. 4-20 mA OUTPUT26A. ISOLATION VOLTAGE26B. OUTPUT LOAD26C. pH LINEAR OUTPUT26D. DO LINEAR OUTPUT27E. pH ANTILOG OUTPUT28VII. RS485 INTERFACE OPERATION29A. INSTRUCTION29B. PREPARING THE METER29VIII.ERROR DISPLAYS AND TROUBLESHOOTING29IX. pH BUFFERS31X. DO ALTITUDE/PRESSURE TABLE32XI. SPECIFICATIONS33XII. WARRANTY35                                                                                                    |      | C.  | RELAY ACTION, SET POINT & HYSTERESIS | 23   |
| E. DO RELAYS25F. TEMPERATURE RELAY25VI. 4-20 mA OUTPUT26A. ISOLATION VOLTAGE26B. OUTPUT LOAD26C. pH LINEAR OUTPUT26D. DO LINEAR OUTPUT27E. pH ANTILOG OUTPUT28VII. RS485 INTERFACE OPERATION29A. INSTRUCTION29B. PREPARING THE METER29VIII.ERROR DISPLAYS AND TROUBLESHOOTING29IX. pH BUFFERS31X. DO ALTITUDE/PRESSURE TABLE32XI. SPECIFICATIONS33XII. WARRANTY35                                                                                                    |      | D.  | pH RELAYS                            | 24   |
| F. TEMPERATURE RELAY25VI. 4-20 mA OUTPUT26A. ISOLATION VOLTAGE26B. OUTPUT LOAD26C. pH LINEAR OUTPUT26D. DO LINEAR OUTPUT27E. pH ANTILOG OUTPUT28VII. RS485 INTERFACE OPERATION29A. INSTRUCTION29B. PREPARING THE METER29VIII.ERROR DISPLAYS AND TROUBLESHOOTING29IX. pH BUFFERS31X. DO ALTITUDE/PRESSURE TABLE32XI. WARRANTY35                                                                                                    |      | Ε.  | DO RELAYS                            | 25   |
| VI. 4-20 mA OUTPUT26A. ISOLATION VOLTAGE26B. OUTPUT LOAD26C. pH LINEAR OUTPUT26D. DO LINEAR OUTPUT27E. pH ANTILOG OUTPUT28VII. RS485 INTERFACE OPERATION29A. INSTRUCTION29B. PREPARING THE METER29VIII.ERROR DISPLAYS AND TROUBLESHOOTING29IX. pH BUFFERS31X. DO ALTITUDE/PRESSURE TABLE32XI. SPECIFICATIONS33XII. WARRANTY35                                                                                                    |      | F.  | TEMPERATURE RELAY                    | 25   |
| A. ISOLATION VOLTAGE26B. OUTPUT LOAD26C. pH LINEAR OUTPUT26D. DO LINEAR OUTPUT27E. pH ANTILOG OUTPUT28VII. RS485 INTERFACE OPERATION29A. INSTRUCTION29B. PREPARING THE METER29VIII.ERROR DISPLAYS AND TROUBLESHOOTING29IX. pH BUFFERS31X. DO ALTITUDE/PRESSURE TABLE32XI. SPECIFICATIONS33XII. WARRANTY35                                                                                                    | VI.  | 4-2 | 0 mA OUTPUT                          | 26   |
| B. OUTPUT LOAD26C. pH LINEAR OUTPUT26D. DO LINEAR OUTPUT27E. pH ANTILOG OUTPUT28VII. RS485 INTERFACE OPERATION29A. INSTRUCTION29B. PREPARING THE METER29VIII.ERROR DISPLAYS AND TROUBLESHOOTING29IX. pH BUFFERS31X. DO ALTITUDE/PRESSURE TABLE32XI. SPECIFICATIONS33XII. WARRANTY35                                                                                                    |      | Α.  | ISOLATION VOLTAGE                    | 26   |
| C. pH LINEAR OUTPUT26D. DO LINEAR OUTPUT27E. pH ANTILOG OUTPUT28VII. RS485 INTERFACE OPERATION29A. INSTRUCTION29B. PREPARING THE METER29VIII.ERROR DISPLAYS AND TROUBLESHOOTING29IX. pH BUFFERS31X. DO ALTITUDE/PRESSURE TABLE32XI. SPECIFICATIONS33XII. WARRANTY35                                                                                                    |      | В.  | OUTPUT LOAD                          | 26   |
| D. DO LINEAR OUTPUT27E. pH ANTILOG OUTPUT28VII. RS485 INTERFACE OPERATION29A. INSTRUCTION29B. PREPARING THE METER29VIII.ERROR DISPLAYS AND TROUBLESHOOTING29IX. pH BUFFERS31X. DO ALTITUDE/PRESSURE TABLE32XI. SPECIFICATIONS33XII. WARRANTY35                                                                                                    |      | C.  | pH LINEAR OUTPUT                     | 26   |
| E. pH ANTILOG OUTPUT28VII. RS485 INTERFACE OPERATION29A. INSTRUCTION29B. PREPARING THE METER29VIII.ERROR DISPLAYS AND TROUBLESHOOTING29IX. pH BUFFERS31X. DO ALTITUDE/PRESSURE TABLE32XI. SPECIFICATIONS33XII. WARRANTY35                                                                                                    |      | D.  | DO LINEAR OUTPUT                     | 27   |
| VII. RS485 INTERFACE OPERATION29A. INSTRUCTION29B. PREPARING THE METER29VIII.ERROR DISPLAYS AND TROUBLESHOOTING29IX. pH BUFFERS31X. DO ALTITUDE/PRESSURE TABLE32XI. SPECIFICATIONS33XII. WARRANTY35                                                                                                    |      | Ε.  | pH ANTILOG OUTPUT                    | 28   |
| A. INSTRUCTION29B. PREPARING THE METER29VIII.ERROR DISPLAYS AND TROUBLESHOOTING29IX. pH BUFFERS31X. DO ALTITUDE/PRESSURE TABLE32XI. SPECIFICATIONS33XII. WARRANTY35                                                                                                    | VII. | RS  | 485 INTERFACE OPERATION              | 29   |
| B. PREPARING THE METER29VIII.ERROR DISPLAYS AND TROUBLESHOOTING29IX. pH BUFFERS31X. DO ALTITUDE/PRESSURE TABLE32XI. SPECIFICATIONS33XII. WARRANTY35                                                                                                    |      | Α.  | INSTRUCTION                          | 29   |
| VIII.ERROR DISPLAYS AND TROUBLESHOOTING29IX. pH BUFFERS31X. DO ALTITUDE/PRESSURE TABLE32XI. SPECIFICATIONS33XII. WARRANTY35                                                                                                    |      | В.  | PREPARING THE METER                  | 29   |
| IX. pH BUFFERS31X. DO ALTITUDE/PRESSURE TABLE32XI. SPECIFICATIONS33XII. WARRANTY35                                                                                                    | VIII | .ER | ROR DISPLAYS AND TROUBLESHOOTING     | 29   |
| X. DO ALTITUDE/PRESSURE TABLE32XI. SPECIFICATIONS33XII. WARRANTY35                                                                                                    | IX.  | рΗ  | BUFFERS                              | 31   |
| XI. SPECIFICATIONS 33<br>XII. WARRANTY 35                                                                                                    | Х.   | DO  | ALTITUDE/PRESSURE TABLE              | 32   |
| XII. WARRANTY 35                                                                                                    | XI.  | SP  | ECIFICATIONS                         | 33   |
|                                                                                                    | XII. | WA  | ARRANTY                              | 35   |

## I. INITIAL INSPECTION and ASSEMBLY

Carefully unpack the instrument and accessories. Inspect for damages made in shipment. If any damage is found, notify your Jenco representative immediately. All packing materials should be saved until satisfactory operation is confirmed.

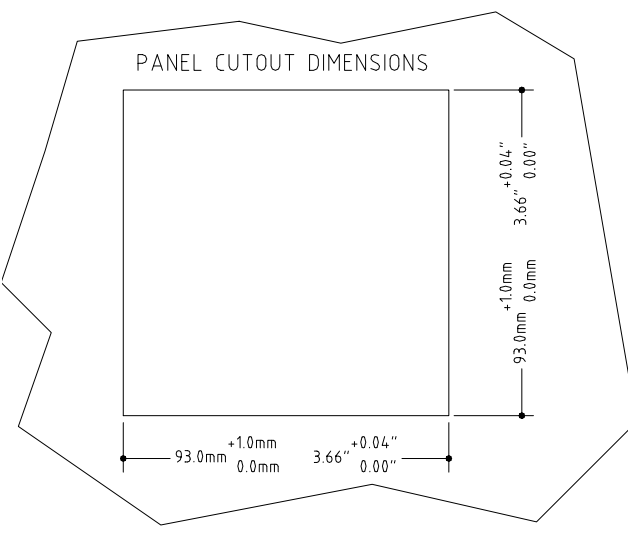

MOUNTING PROCEDURE

1. Make a cutout on any panel, with a thickness of 1/16 in. (1.5 mm) to 3/8 in. (9.5mm).

2. Remove the mounting assembly from the controller and insert the controller into the cutout.

3. Replace the mounting bracket assembly onto the

controller and secure the controller to the mounting panel. **Warning:** 

If the equipment is used in a manner not specified by the manufacturer, the protection provided by the equipment may be impaired.

#### **Cleaning the instrument:**

- 1. Be sure to remove the power before attempting to clean the meter.
- 2. Use a lint free cloth and clean water or neutral detergent.
- 3. Wipe the outer surface of the instrument only.
- 4. Wipe-dry the instrument before powering again.

## **II. GENERAL INTRODUCTION**

The Jenco Model 6309PDTF (pH, DO and Temperature) System is a rugged microprocessor based instrument assembled in a watertight <sup>1</sup>/<sub>4</sub> DIN case, designed for use in laboratories and process control applications.

The model 6309PDTF microprocessor allows the user to easily recalibrate the parameters for the probes. The DO system requires only a single point calibration, regardless of which dissolved oxygen display you use. The microprocessor also performs a self-diagnostic routine every time you turn on the unit providing you with basic information about the stability of the instrument.

The system simultaneously displays pH, DO, Temperature, Relay status and current output in one LCD graphic screen. The LCD also includes a backlight for low-lit environments. This system uses glass electrode for the pH, a "polygraphic clark" membrane for the DO and a precise thermistor for temperature, providing you with accurate readings for all your measurements.

The model 6309PDTF is equipped with 5 relays (2 programmable High/Low action relays for pH, 2 programmable High/Low relays for DO and 1 programmable High/Low relay for Temperature); all relays are hysteresis driven and configurable to CENTER or EDGE mode. The system also has an isolated 4-20mA analog output, offset and span configurable for the pH or DO display.

The model 6309PDTF comes with a RS485 interface which can easily let the user log all data (from multiple model 6309 or 6308) with an IBM<sup>©</sup> PC/AT compatible computer. For advanced users, the model 6309PDTF may also be remotely controlled from main display mode to all calibration/setting modes.

**III. USING THE JENCO MODEL 6309PDTF** 

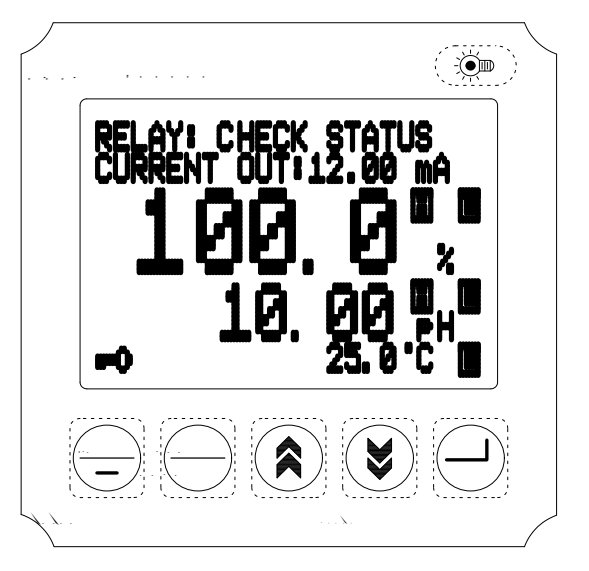

#### A. FRONT PANEL

- 1. The [MODE/-(CURSOR)] key.
  - 1a. In **Normal** mode this key will change the DO display to DO % or DO ppm.
  - 1b. In **Calibration/Setting** mode this key will move to the next digit of the current active parameter.
  - 1c. In **Calibration/Setting** mode, pressing this key for two seconds will move you back to the previous parameter.
- 2. The [CAL / VIEW] key.
  - 2a. Pressing this key for about two seconds, during normal display mode will switch to Calibration/Setting mode.

- 2b. During Calibration/Setting mode this key will switch to the next available Calibration/Setting page. Pressing this key at the last User/Calibration page will return the user to the normal display mode.
- 3. The [▲] **UP** key.

During Calibration/Setting mode this key will increment the current blinking digit of the active parameter.

- 4. The [**V***I* (pH Recal.)] **DOWN** key.
  - 4a. During Calibration/Setting mode this key will decrement the current blinking digit of the active parameter.
  - 4b. During pH calibration, you can press this key to recalibrate the stand or slope buffer again.
- 5. The  $[ \downarrow ]$  **ENTER** key.

During Calibration/Setting mode this key will save the current modified parameter and move to the next parameter.

6. The [ ] **LIGHT** key.

This key will turn on or turn off the backlight of the LCD. The backlight will automatically turn off if there is no key activity

within two minutes.

#### **B. NORMAL MODE DISPLAY**

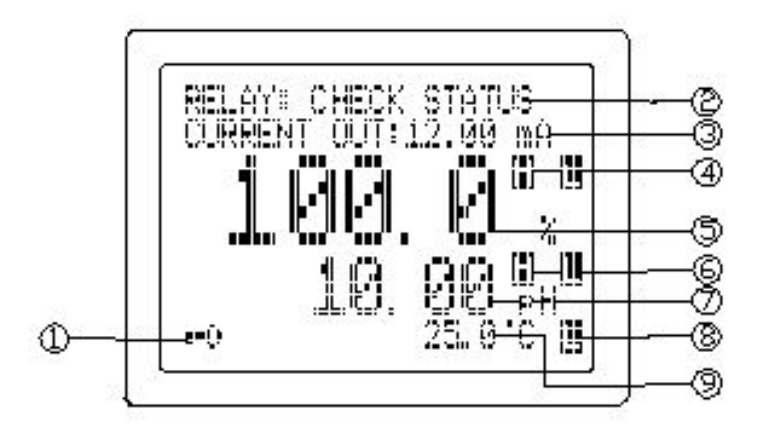

- 1.annunciator This will be displayed if Calibration/Setting pages are password locked meaning the user can't change the values unless the correct 4 digit number has been entered.
- 2. RELAY: This will show the status of the relays. At Power-ON a "DISABLED" message will be displayed for about three seconds before going to "NORMAL or CHECK STATUS" operation. After exiting the Calibration/Setting pages and the unit is not password locked, a "FROZEN" message will be displayed for about three seconds before returning to "NORMAL or CHECK STATUS" operation. If no relay is ON then the "NORMAL" message will be displayed. If any relay is ON then the "CHECK STATUS" will be displayed.
- 3. **CURRENT OUT:** This will display the actual output of the 4-20 mA output. At POWER-ON this will show "OFF" for about three seconds before going to normal operation. After exiting the Calibration /Setting pages a "FROZEN" message will be displayed for about 3 seconds before returning to normal operation. An "ERROR" display here means that the absolute difference between 4mA and 20mA is less than 1.0 pH (If pH LINEAR or pH

ANTILOG is selected) or less than 1.0 % (If DO LINEAR is selected and RELAY/mA is set at %) or 0.10 ppm (If DO LINEAR is selected and RELAY/mA is set at ppm) and that the current output is disabled.

- 4. H, L annunciators One or both of these annunciators will be displayed if the left side reading (LARGE FONT DISPLAY) triggered the respective relay settings. The rightmost character will indicate RELAY 1 if the display is pH or RELAY 3 if the display is DO. The leftmost character will indicate RELAY2 if the display is pH or RELAY 4 If the display is DO. If the display is DO the annunciators will only indicate the unit selected at the RELAY/mA option in the "DO CALIBRATION" page.
  - H: High action relay and the relay is energized.
  - L: Low action control and the relay is energized.
- LARGE FONT DISPLAY This reading uses the biggest font and the reading here is the only one that will affect the analog output. You can only select the DO or pH reading to be shown here by changing the Transmitter Output option.
- 6. H, L annunciators One or both of these annunciators will be displayed if the left side reading (MEDIUM FONT DISPLAY) triggered the respective relay settings. The rightmost character will indicate RELAY 1 if the display is pH or RELAY 3 if the display is DO. The leftmost character will indicate RELAY2 if the display is pH or RELAY 4 If the display is DO. If the display is ORP the annunciators will only indicate the unit selected at the RELAY/mA option in the "DO CALIBRATION" page.
  - **H**: High action relay and the relay is energized.
  - L: Low action control and the relay is energized.
- 7. **MEDIUM FONT DISPLAY-** This is the secondary reading and no analog output is supplied.

- 8. H, L annunciators One of these annunciators will be displayed if the temperature reading triggered the temperature relay setting. The temperature relay setting can be configured to HIGH or LOW.
  H: High action relay and the relay is energized.
  - L: Low action control and the relay is energized.
- 9. Temperature The current temperature of the solution.

#### C. REAR CONNECTORS

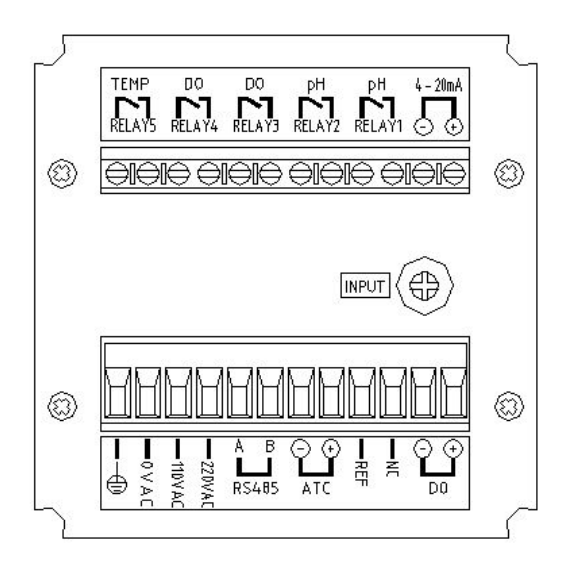

Before wiring the probes, relays, analog output, RS485 and power cord be sure that you are connecting to the right terminal as shown below (be sure the ac-plug is not plugged-in). Remember that the unit is ON once the user plugs in the power cord to an AC power supply.

1. Connect the AC line to the rear of the instrument. The model 6309PDTF can be used with 115 or 230VAC 50/60 Hz. Power consumption is 6 watts. Make sure the EARTH connector is connected to the earth lead of the AC power line.

- 2. Connect the proper load to the output relays. Make sure that the load does not exceed the relay rating, 5 Amp at 115VAC and 2.5Amp at 230 VAC.
- 3. Set the proper load to the 4-20mA-output connector. Make sure that the load impedance is less than 500 Ohms.

#### CAUTION:

MAKE SURE YOU CONNECT THE AC POWER CORD TO THE CORRECT AC TERMINALS. CONNECTING INCORRECTLY MAY DAMAGE THE UNIT PERMANENTLY.

#### D. TURNING ON/OFF THE INSTRUMENT

| Γ |                  | ` |
|---|------------------|---|
|   | MODEL 6309 PDTF  |   |
|   | SELF DIAGNOSTICS |   |
|   | EEPROM : OK      |   |
|   | ROM :OK          |   |
|   | RAM :OK          |   |
|   | VEDSION · 2 00   |   |
|   | VERSION . 5.00   |   |
| Ĺ | <                |   |

By just plugging the unit to a correct AC voltage the unit will be ready for use. There is no Power key so unplugging and plugging the unit will turn OFF or turn ON the unit respectively.

After the unit is turned on, it will perform some basic selfdiagnostics and will display "OK" or "BAD". If you received any

"BAD" messages turn OFF the unit and turn it ON again. (See **VIII. ERROR DISPLAYS AND TROUBLESHOOTING)**.

If the message persists then you might need to call your distributor. (See **XII. WARRANTY**).

After the self-diagnostic is complete the temperature will be displayed on the lowest part of the screen and you are ready to make DO or pH measurements. Just immerse the probes halfway to the liquid. If possible do not allow the probes to touch any solid object in the solution. There should be no air bubbles around the probes either. Shaking or moving the probes vigorously before recording any measurement will dislodge any bubbles formed in the probes.

## **IV. MODEL 6309PDTF MODES**

#### A. NORMAL MODE

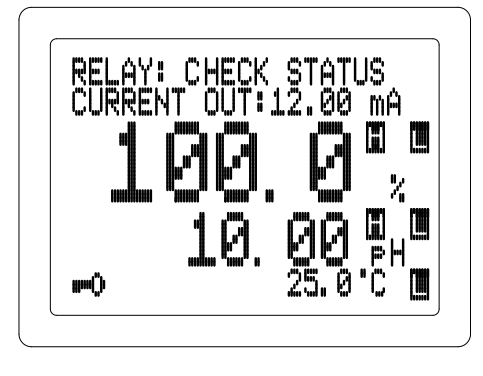

Turning ON the unit will always display in normal mode.

The position of pH and DO display can be switched depending on the selected analog output on the CURRENT OUT SETTING page of the Calibration/ Setting mode.

(See CALIBRATION/SETTING MODE)

This instrument is designed to provide 4 distinct measurements:

- 1. <u>**Temperature**</u> Current temperature of the solution, which is always displayed
- 2. **<u>pH</u>** The degree of acidity or alkalinity of the solution (with automatic temperature compensation).
- 3. <u>Dissolved Oxygen %</u> A measurement of oxygen in percent saturation.
- Dissolved Oxygen ppm A measurement of oxygen in ppm. Temperature, pH, and DO (% or ppm) are always simultaneously displayed in the graphic LCD screen in normal mode. You can select which DO unit to display by pressing the [MODE/-] key.

#### **B. CALIBRATION/SETTING MODE**

Pressing the [CAL/VIEW] key for about two seconds during normal mode will bring-up the first page of eight pages of the Calibration/Setting mode. Pressing [CAL/VIEW] key will switch to the next page until the last page, where pressing [CAL/VIEW] again will return the user to normal mode.

Below is a simple flowchart showing the path of the [CAL/VIEW] key:

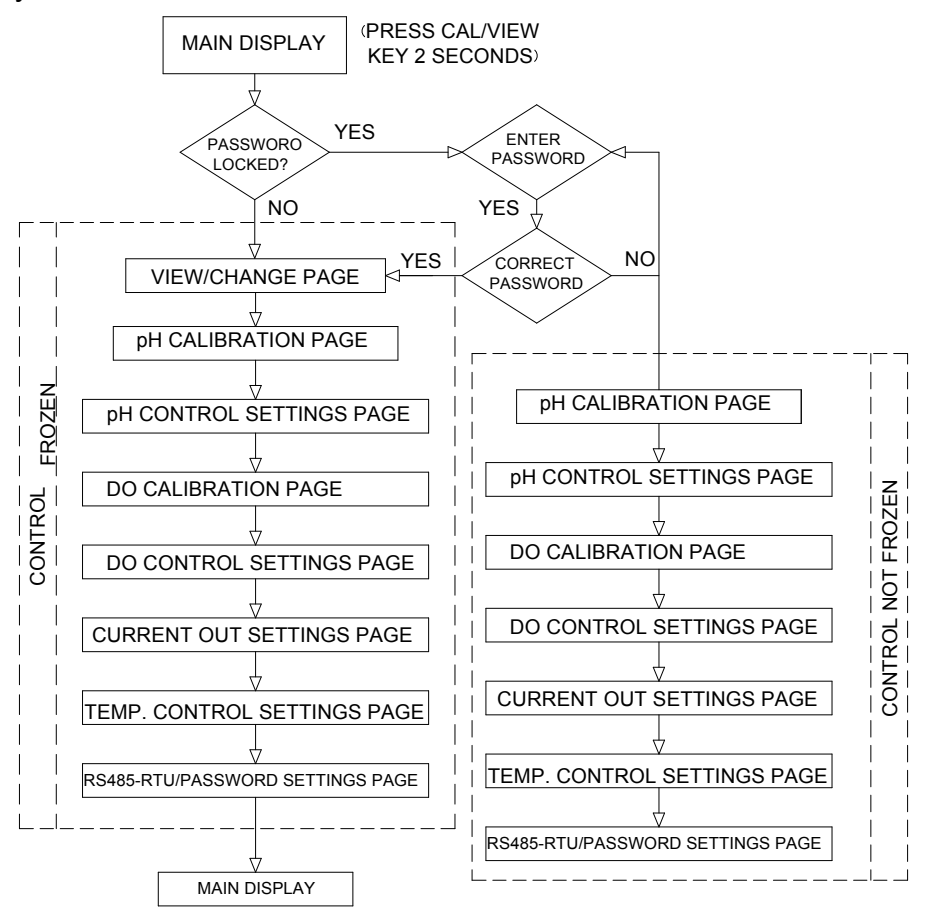

You can change any blinking words or digit by pressing the  $[\]$  or  $[\]$  keys. For options in digit format you need to press the [**MODE**/-(CURSOR)] key to move to the next digit. If you are satisfied with the selection you made you need to press the [ $\downarrow$ ] **ENTER** key to save the changes and move to the next option. If you don't need to change the current blinking option just press the [ $\downarrow$ ] **ENTER** key to move to the next selection.

#### a. PASSWORD CHECK page -

PASSWORD CHECK ENTER PASSWORD:0000 TO CHANGE SETTINGS OR PRESS CAL TO VIEW THE SETTINGS ONLY" PASSWORD LOOKED You will only see this page if the unit is password locked. To change any settings or calibration you need to unlock the system to remove the "**PASSWORD LOCKED**" message.

You need to enter the correct 4-digit number on the

"ENTER PASSWORD" input. You can still view all the pages of Calibration/Setting mode if the system is password locked by just pressing the [CAL/VIEW] key on this page. If the unit is "PASSWORD LOCKED" going to Calibration/Setting mode will not affect the function of the relays.

**CAUTION:** If the unit is **not locked** then every time the user enters the **Calibration/Setting mode** the relays and analog out will be **frozen**.

#### b. USER SETTING page -

USER SETTINGS

!! WARNING !! RELAYS & ANALOG OUT ARE NOW FROZEN!

PRESS CAL TO PROCEED

You will only see this page if the unit is not password locked. This page is just a warning, telling you that all relays are frozen, and that you can calibrate and change the settings.

**NOTE: FROZEN** means all the relays and the analog out will maintain their last status

until the user returns to normal display mode.

#### c. pH CALIBRATION page -

ATC TEMP. - The current temperature of the solution.

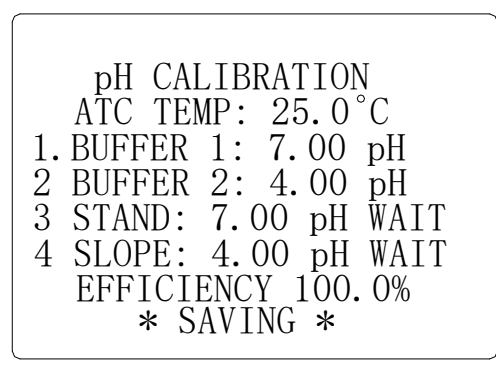

1. **BUFFER 1** - In this option you can select which buffer to use for the standardization calibration. You can choose **7.00** or **6.86** pH by using the

 $[ \land ]$  and  $[ \lor ]$  keys and

pressing the [لم] **ENTER** key to save your choice.

2. **BUFFER 2** - After you selected the buffer 1 this option will let you select the second buffer to use to calibrate the slope. You can choose 4.00pH, 4.01pH, 9.18pH or 10.01pH by using  $[^{A}]$  and  $[^{V}]$  keys and pressing the  $[_{4}]$  **ENTER** key to save your choice.

- STAND This is the actual pH calibration process, this line will display the buffer to be used for STAND (OFFSET) calibration, depending on the choice you made in BUFFER 1. (See "Step by step pH Calibration")
- SLOPE This is part 2 of the pH calibration process, this line will display the buffer to be used for SLOPE calibration, depending on the choice you made in BUFFER 2. (See "Step by step pH Calibration".)

## pH calibration

- 1. Press the [**CAL/VIEW**] key to go to pH Calibration page. If the unit is password locked, remove the password lock first.
- Select BUFFER 1 (7.00 or 6.86), by using the [▲] or [♥/pH-Recal.] keys, then press the [↓] ENTER key to save your selection.
- 3. Select **BUFFER 2** (4.00, 4.01, 9.18 or 10.01), by using the [▲] or [♥/**pH-Recal.**] keys, then press the [↓] **ENTER** key to save your selection.
- 4. Clean the pH electrode and temperature probe with de-ionized or distilled water.
- 5. Place the pH electrode and Temperature probe into **BUFFER 1**.
- 6. Press the [L] ENTER key. A "WAIT" message will blink indicating that the instrument is waiting for a stable reading. The display will be locked to the buffer value corresponding to the temperature of BUFFER 1. When a stable reading is reached, the unit will blink a "SAVE" message.

7. Press the [→] **ENTER** key to save the STAND calibration and prepare to do a SLOPE calibration or press the [**∀**/**pH-Recal**.] key to recalibrate **BUFFER 1** and repeat from step 6.

If "OVER" or "UNDER" is displayed or a blinking "SAVE" does not show after more than few minutes then something is wrong with your BUFFER 1 or electrode. Be sure your BUFFER 1 is correct or change a new electrode and repeat from step 4.

- 8. Clean the pH electrode and temperature probe with the deionized/distilled water.
- 9. Place the pH electrode and Temperature probe into **BUFFER** 2.
- 10. Press the [,...] ENTER key. A "WAIT" message will blink indicating that the instrument is waiting for a stable reading. The display will be locked to the buffer value corresponding to the temperature of BUFFER 2. When a stable reading is reached, the unit will blink a "SAVE" message.
- 11. Press the [ ] ENTER key to save the SLOPE calibration or

press the  $[\forall / pH-Recal.]$  key to recalibrate **BUFFER 2** and repeat from step 8.

If "OVER" or "UNDER" is displayed or a blinking "SAVE" does not show after more than few minutes then something is wrong with your BUFFER 2 or electrode. Be sure your BUFFER 2 is correct or change a new electrode and repeat from step 4.

- 12. Set-up your Relay, mA OUT and Temperature control.
- 13. The unit is ready for measurement and control.

**EFFICIENCY** – After saving the SLOPE a new efficiency will be displayed for about 4 seconds and then will move to the next page.

#### \* (Efficiency = (new slope/ ideal slope)\* 100%)

**NOTE:** We recommend that you use a new electrode, if the electrode efficiency is lower than **80%**.

#### d. pH CONTROL SETTINGS page -

pH CONTROL SETTINGS 1. HI RELAY 1:10.00 pH 2. LO RELAY 2: 4.00 pH 3. HYSTERESIS:CENTER 4. HYSTERESIS:1.00 pH

\* SAVING \*

1. **HI RELAY1** - The control type for this relay is changeable, you can choose "**HI**"-type or "**LO**" type. In HItype, relay1 will turn **ON** if the pH is greater than the **RELAY1** setting, in LO-type, relay1 will turn **ON** if the pH is less than the **RELAY1** setting, which is modified by the hysteresis value and hysteresis mode.

Use  $[\land]$  and  $[\checkmark]$  to change the **RELAY1** type then press  $[\lrcorner]$ **ENTER** key to save. After you select the **RELAY1** type you can now select the **RELAY1** setting.

Use [ $\land$ ] and [ $\checkmark$ ] keys to change the blinking digit; use the [**MODE**/-] key to select another digit and the [ $\rightarrow$ ] **ENTER** key to save the new setting.

LO RELAY2 - The control type for this relay is changeable, you can choose "HI"-type or "LO" type. In HI-type, relay2 will turn ON if the pH is greater than the RELAY2 setting, in LO-type, relay2 will turn ON if the pH is less than the RELAY2 setting, which is modified by the hysteresis value and hysteresis mode.

Use [ $\land$ ] and [ $\checkmark$ ] to change the **RELAY**2 type then press [ $\downarrow$ ] **ENTER** to save. After you select the **RELAY2** type you can now select the **RELAY2** setting.

Use [ $\land$ ] and [ $\checkmark$ ] keys to change the blinking digit; use the [**MODE**/-] key to select another digit and the [ $\dashv$ ] **ENTER** key to save the new setting.

- 3. HYSTERESIS This is the hysteresis mode for pH RELAY1 and pH RELAY2. You can choose "CENTER" or "EDGE".
- 4. **HYSTERESIS** This is the actual value of the hysteresis. You can change this value from **0.01** to **3.99** pH.
- e. DO CALIBRATION page -

ATC TEMP. - The current temperature of the solution.

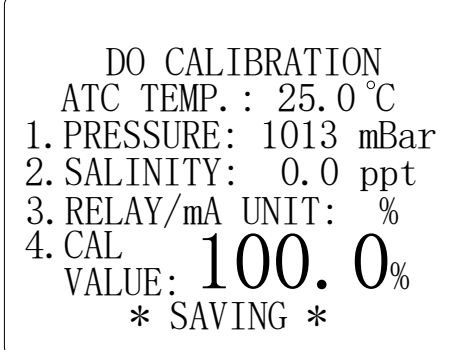

#### 1. PRESSURE -

User changeable pressure, range from 600 to 1100 mBar for DO computations. If you use other pressure unit, please check **"X. DO ALTITUDE/ PRESSURE TABLE."** 

**2. SALINITY** – User changeable salinity range from 0 to 49.9 ppt for DO computations.

**3. RELAY/mA UNIT** - This is the unit which the DO **RELAY3** and DO **RELAY4** will be based upon. The DO **RELAY3** and DO **RELAY4** values for % and **ppm** are saved in different memory location.

**4. CAL / VALUE**: This is the DO calibration option. If you move the pointer to this line a flashing [,...] icon will appear. Pressing the

[ $\dashv$ ] **ENTER** key will start the DO calibration. *The unit of this calibration will depend on the unit of DO at normal mode.* To accurately calibrate the model 6309PDTF you will need the following information:

**i.** The approximate pressure (in mbar) of the region in which you plan to take your dissolved oxygen measurements.

**ii.** The approximate salinity of the water you will be analyzing. Fresh water has a salinity of approximately zero. Seawater has a salinity of approximately 35 parts per thousand (ppt).

#### DO calibration

(1). Clean the DO probe with de-ionized or distilled water.

(2). Hold the DO probe in the air gently with the sensor facing down.

(3). Wait around 30 minutes for the dissolved oxygen and temperature readings to stabilize. Pressing the [ $\downarrow$ ] **ENTER** key will start the calibration.

(4). If you are calibrating in "%" then the 100% calibration will be displayed. An error will be displayed if the input is not within the normal DO range. A [ $\downarrow$ ] icon will flash, pressing the [ $\downarrow$ ] ENTER key will start the calibration. If the input is not within the DO calibration limit then an error message will be displayed. If all is well then it will save the new calibration and move to the next page.

(5). If you are calibrating in "**ppm**" then the current reading in ppm will be displayed. If you press the [↓] **ENTER** key, the unit

will capture the current value and then you can change the value by using the [MODE/-], [ $\land$ ] and [ $\checkmark$ ] keys. If you are satisfied with the ppm setting, you need to press the [ $\downarrow$ ] ENTER key to save the new calibration. If the DO input is within calibration range then the new calibration will be saved and move to the next page, otherwise an error message will be displayed.

#### f. DO CONTROL SETTINGS page -

DO CONTROL SETTINGS

1. HI RELAY 3:100.0% 2. LO RELAY 4: 0.0% 3. HYSTERESIS:EDGE 4. HYSTERESIS:10.0%

\* SAVING \*

1. HI RELAY3 - The control type for this relav is changeable, you can choose "HI" - type or "LO" - type. In HI-type, relay3 will turn ON if the DO is greater than the **RELAY3** setting, in LO-type, relay3 will turn **ON** if the DO is less than the RELAY3 setting, which is modified by hysteresis value and the hysteresis mode.

Use  $[\land]$  and  $[\checkmark]$  to change the **RELAY3** type then press  $[\lrcorner]$ **ENTER** key to save. After you select the **RELAY3** type you can now select the **RELAY3** setting.

Use  $[\land]$  and  $[\checkmark]$  keys to change the blinking digit; use the **[MODE/**–] key to select another digit and the  $[\dashv]$  **ENTER** key to save the new setting.

LO RELAY4 - The control type for this relay is changeable, you can choose "HI"-type or "LO" type control. In HI-type, relay4 will turn ON if the DO is greater than the RELAY4 setting, in LO-type, relay4 will turn ON if the DO is less than the RELAY4 setting, which is modified by the hysteresis value and hysteresis mode. Use [▲] and [♥] to change the RELAY4 type then press [↓]

**ENTER** key to save. After you select the **RELAY4** type you can now select the **RELAY4** setting.

Use [ $\land$ ] and [ $\checkmark$ ] keys to change the blinking digit; use the [**MODE**/-] key to select another digit and the [ $\dashv$ ] **ENTER** key to save the new setting.

- **3. HYSTERESIS** This is the hysteresis mode for DO **RELAY3** and **RELAY4**. You can choose "**CENTER**" or "**EDGE**".
- 4. **HYSTERESIS** This is the actual value of the hysteresis. You can change this value from 0.1 to 99. 9 % or 0.01 to 9.99 ppm.

#### g. CURRENT OUT SETTINGS page

#### 1. TRANSMITTER OUTPUT -

CURRENT OUT SETTINGS 1. TRANSMITTER OUTPUT: pH LINEAR 2. 4mA OUT: 0:00 pH 3. 20mA OUT:14:00 pH \*SAVING\* This option would let you choose if the current output type is "pH LINEAR", "pH "DO ANTILOG" or LINEAR". NOTE: The DO mA output based on will be the "RELAY/mA UNIT" where as the "DO CALIBRATION" is based on the normal mode DO unit.

 4mA OUT – This value will be used in conjunction with 20 mA to plot the current output. (See section VI. 4-20 mA OUTPUT.)

 20mA OUT – This value will be used in conjunction with the 4 mA value to plot the output. (See section VI. 4-20 mA OUTPUT.) **CAUTION:** If the absolute difference between 4mA and 20mA is less than 1.00 pH (If pH LINEAR or pH LOG is selected) or less than 1.0 % (if DO LINEAR is selected and RELAY/mA is set at %) or 0.10 ppm (if DO LINEAR is selected and RELAY/mA is set at ppm) then the CURRENT OUT will display "ERROR" indicating that the output is disabled.

#### h. TEMP. CONTROL SETTINGS page

TEMP. CONTROL SETTINGS 1. RELAY 5 :HIGH 2. SET POINT :100.0°C 3. HYSTERESIS:EDGE 4. HYSTERESIS: 1.0C

\* SAVING \*

1. RELAY 5 -

The temperature has only one relay to control you need to set what control type it will use, **HIGH** or **LOW** type. (In HIGH-type, RELAY5 will turn **ON** if the temperature is greater than the **RELAY5** setting, in LOW-type, the RELAY5 will turn **ON** if the temperature is less than the

**RELAY5** setting, which is modified by the hysteresis value and hysteresis mode.

2. SET POINT - This is the RELAY5 control set point.

**Note**: The user can set the **SET POINT** from 0.0 to  $199.9^{\circ}$ C, but be reminded that the range of the temperature is -10.0 to  $120^{\circ}$ C.

- 3. **HYSTERESIS** This is the hysteresis mode for temperatur relay. You can choose "**CENTER**" or "**EDGE**".
- 4. **HYSTERESIS** -This is the actual value of the hysteresis. You can change this value from 0.1 to 19.9°C.

#### i. RS485-RTU/PASSWORD SETTINGS page

RS485-RTU/PASSWORD SETTINGS 1. PARITY : NONE 2. RS485-RTU ID:01 3. PASSWORD : 0000 1. PARITY -

This option would let you choose if the current RS-485 type is "**EVEN**", "**NONE**" or "**ODD**".

2. **RS485-RTU ID** – This is the unique ID/Address for the unit. If you are connecting multiple model

6309PDTF or other Jenco models for logging purposes then this ID/Address must be unique for each connected unit. This ID/Address is the same address that must be used by the PC program to communicate with this unit.

3. **PASSWORD** - This is your security code if the unit is locked (protected) the value here will not be available. You need to input the correct code in the PASSWORD CHECK page.

**CAUTION:** The user is responsible for remembering their password number, otherwise the user would not be able to calibrate or change all the settings.

## **IV. CONTROLLING THE RELAYS**

#### A. ISOLATION VOLTAGE

The maximum isolation voltage of the relay output contacts is 1500 VDC. The voltage differential between the relay output contacts and the load should not exceed 1500 VDC.

#### **B. OUTPUT LOAD**

The current through the relay output contacts should not exceed 5 Amp at 115 VAC and 2.5 Amp at 230 VAC in order not to cause permanent damage to the relay contacts. This rating is specified for **resistive** loads only.

## C. RELAY ACTION, RELAY SETPOINT, HYSTERESIS MODE & HYSTERESIS VALUE

If the relay control type is set to HI and the hysteresis mode is **CENTER**, the relay will turn **ON** at [(RELAY SETPOINT) + (0.5 \* hysteresis value)], and will turn **OFF** at [(RELAY SETPOINT) - (0.5 \* hysteresis value)].

If the relay control type is set to HI and the hysteresis mode is **EDGE**, the relay will turn ON at (RELAY SETPOINT), and will turn OFF at [(RELAY SETPOINT - (hysteresis value)).

If the relay control type is set to LO and the hysteresis mode is **CENTER**, the relay will turn **OFF** at [(RELAY SETPOINT) + (0.5 \* hysteresis value)], and will turn **ON** at [(RELAY SETPOINT) - (0.5 \* hysteresis value)].

If the relay type is set to LO and the hysteresis mode is **EDGE**, the relay will turn **OFF** at [(RELAY SETPOINT) + (hysteresis value)], and will turn **ON** at (RELAY SETPOINT).

| Relay Action | Hysteresis | Effective        | Effective         |  |
|--------------|------------|------------------|-------------------|--|
| -            | mode       | RELAY- <b>ON</b> | RELAY- <b>OFF</b> |  |
|              |            | Set point        | Set point         |  |
| HIGH         | CENTER     | S.P.+ 1⁄2(H.V.)  | S.P½ (H.V.)       |  |
| HIGH         | EDGE       | S.P.             | S.P H.V.          |  |
| LOW          | CENTER     | S.P1/2 (H.V.)    | S.P.+½ (H.V.)     |  |
| LOW          | EDGE       | S.P              | S.P.+ H.V.        |  |

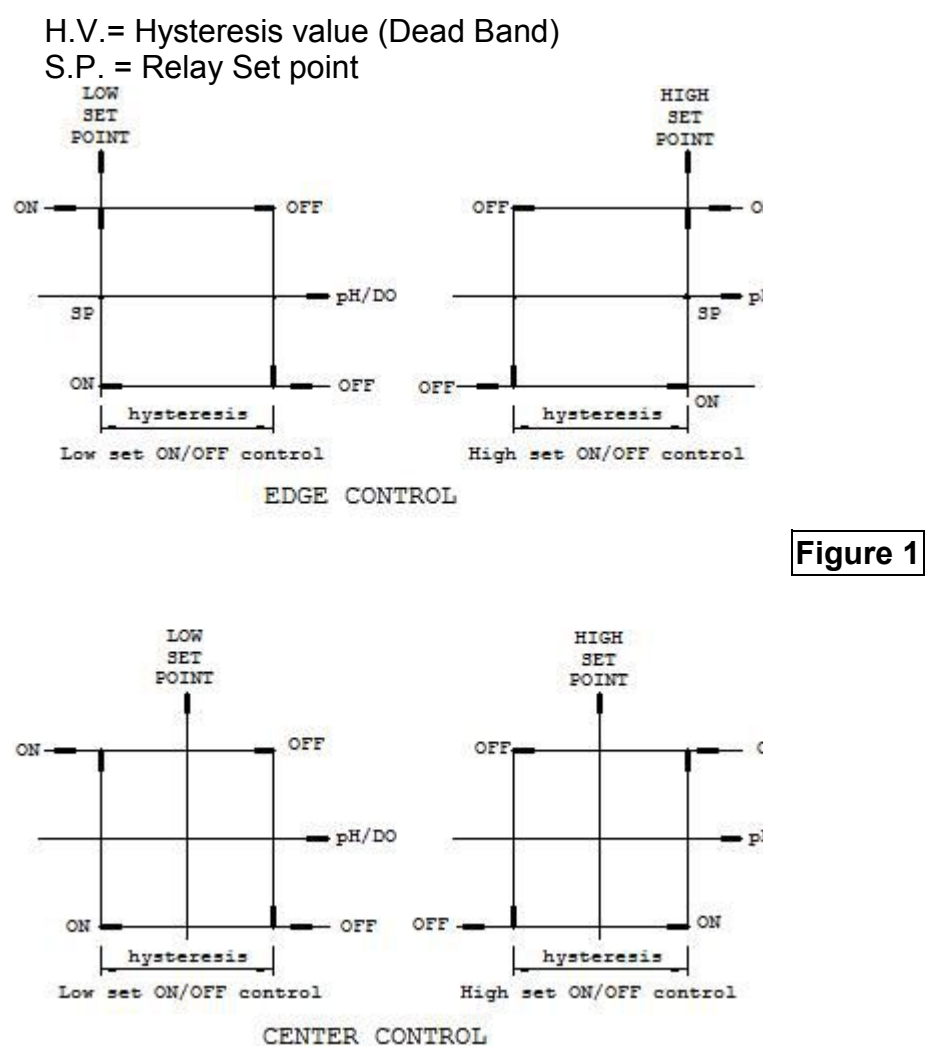

**CAUTION** : Setting any hysteresis value to zero may cause jitter and possibly damage the relay(s). **D. pH RELAYS** 

There are two independent Relay channels for pH display, which has **independent** set point and HIGH or LOW control type (see Figure 1.). The hysteresis mode (center or edge, see Figure 1.) and hysteresis value will be used by **both** pH relays.

The action of the pH relays is dependent on set point, relay control type (HIGH or LOW), hysteresis mode (Center or Edge), hysteresis value and the current pH display (See figure 1.)

Note: The user can set the RELAY1 and RELAY2 from 0.00 to 19.99 pH, but be reminded that the range of pH is -2.00 to 16.00 pH.

#### E. DO RELAYS

There are two independent relays for the DO display that has **independent** set points and control types (see figure 1). The hysteresis mode (center or edge) and hysteresis value will be used by **both** DO relays.

The action of the DO relays is dependent on set point, relay control type (HIGH or LOW), hysteresis mode (Center or Edge), hysteresis value and the current DO display. (See figure 1).

Note: The user can set the RELAY3 and RELAY4 from 0.0 to 599.9% or 0.00 to 69.99 ppm, but be reminded that the range of DO is 0.00 to 500.0 % or 0.00 to 60.00ppm only.

#### F. TEMPERATURE RELAY

One relay channel is available for temperature display which has independent set point and HIGH or LOW action (see figure 1) setting, hysteresis mode (center or edge) and hysteresis value.

The action of the Temperature relay is dependent on set point, relay action type (HIGH or LOW), hysteresis mode (Center or Edge), hysteresis value and the current Temperature display.

**Note**: The user can set the SET POINT from 0.0 to 199.9°C, but be reminded that the range of the temperature is -10.0 to 120°C.

## VI. 4 - 20 mA OUTPUT

#### A. ISOLATION VOLTAGE

The maximum isolation voltage of the 4-20 mA output is 500 VDC. The voltage differential between the 4-20 mA output and the load should not exceed 500 VDC.

#### **B. OUTPUT LOAD**

The maximum load is 500 . Output current inaccuracies may occur for load impedance in excess 500 .

#### C. pH LINEAR OUTPUT

The analog output will produce a linear analog output if the user selects this option (see figure 2). The analog output will be dependent on the pH\_4 mA setting, pH\_20 mA setting and the current pH display.

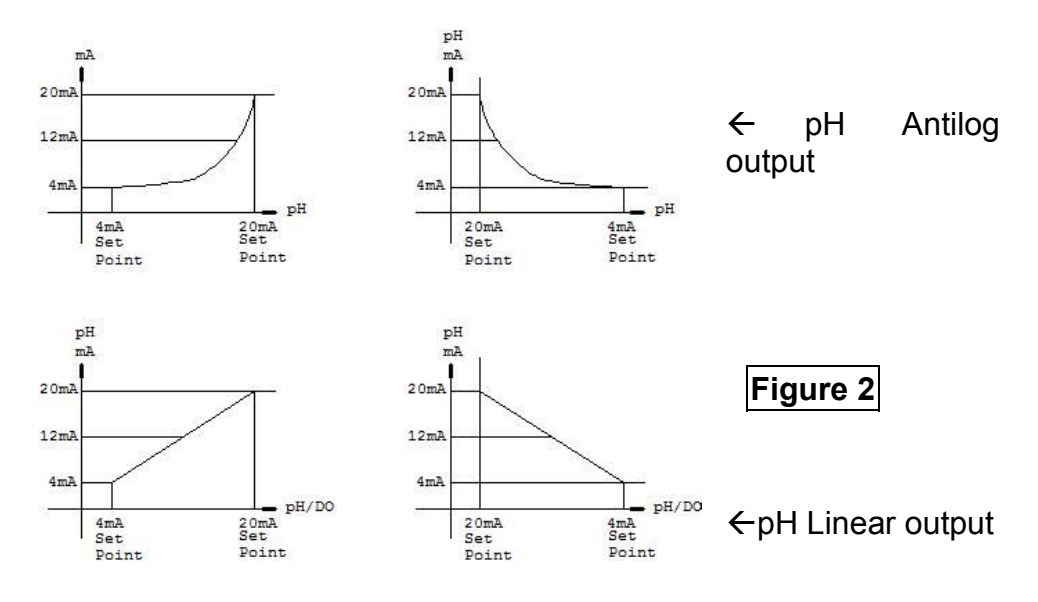

The pH LINEAR analog output is based on the following equation:  $mA_{(pH)} = 4mA+(16mA)*(D_{(pH)} - pH(4)) / (pH(20) - pH(4))$ 

Where:

| mA <sub>(pH)</sub> | = analog output              |
|--------------------|------------------------------|
| D <sub>(pH)</sub>  | = current pH display         |
| pH(4)              | = pH user setting for 4 mA   |
| pH(20)             | = pH user setting for 20 mA. |

#### Note:

- 1. The user can set the 4mA and 20 mA OUT from 0.00 to 19.99 pH, but be reminded that the range of pH is -2.00 to 16.00 pH.
- 2. The absolute difference of the 4mA and 20mA settings must be greater or equal to **0.10pH** or else the analog output will be disabled.

#### D. DO LINEAR OUTPUT

The analog output will produce a linear analog output if the user selects this option. The analog output will be dependent on the DO 4 mA setting, DO 20 mA setting and the current DO display.

The DO LINEAR analog output is based on the following equation:  $mA_{(DO)} = 4mA+(16mA)*(D_{(DO)} - DO(4)) /(DO(20) - DO(4))$ Where:

| = analog output             |
|-----------------------------|
| = current DO display        |
| = DO user setting for 4 mA  |
| = DO user setting for 20 mA |
|                             |

#### Note:

1. The user can set the 4mA and 20 mA OUT from 0.0 to 599.9% or 0.00 to 69.99 ppm, but be reminded that the range of DO is 0.00 to 500.0 % or 0.00-60.00ppm only.

2. The absolute difference of the 4mA and 20 mA settings must be greater or equal to 1.0% or 0.10 ppm or else the analog output will be disabled.

#### E. pH ANTILOG OUTPUT

The analog output will produce an antilog analog output if the user selects this option (see **figure 2**). The analog output will be dependent on the **pH 4 mA setting**, **pH 20 mA setting** and the **current pH display**.

The pH ANTILOG analog output is based on the following equation:  $mA_{(pH)} = 4mA + (16mA) * (10^{D(pH)} - 10^{pH(4)}) / (10^{pH(20)} - 10^{pH(4)})$ Where:

 $\begin{array}{ll} \mathsf{mA}_{(\mathsf{pH})} & = \text{ analog output} \\ \mathsf{D}_{(\mathsf{pH})} & = \text{ current pH display} \\ \mathsf{pH}(4) & = \mathsf{pH} \text{ user setting for 4 mA} \\ \mathsf{pH}(2) & = \mathsf{pH} \text{ user setting for 20 mA.} \end{array}$ 

#### Note:

- 1. The user can set the 4mA and 20 mA OUT to 0.00 to 19.99 pH but be reminded that the range of pH is –2.00 to 16.00 pH.
- 2. The absolute difference of the 4mA and 20 mA settings must be greater or equal to 0.10pH or else the analog output will be disabled.

## VII. RS485 INTERFACE OPERATION

#### A. INTRODUCTION

This instrument is using the standard RS485 MODBUS RTU protoc ol. Please read the "protocol.doc" in the accompanying disk to help you program an application that will communicate with the instrume nt. There is also a simple demo program that you can install to see the protocol in action.

#### **B. PREPARING THE METER**

The instrument's RS485 MODBUS (RTU) interface requires 2 ordinary (preferably awg 24) unshielded twisted pair wires connected in a daisy-chain configuration.

## **VIII. ERROR DISPLAYS AND TROUBLESHOOTING**

| LCD     | ATC     | DISPLAY         | Possible cause(s)                             |
|---------|---------|-----------------|-----------------------------------------------|
| display | display | unit            | [Action(s)]                                   |
| "OVER"  | "OVER"  | рН              | a. Temperature > 120.0°C.                     |
|         |         |                 | [Bring buffer/solution to a lower             |
|         |         |                 | temperature.]                                 |
|         |         |                 | [Replace temperature probe.]                  |
|         |         |                 | <ul> <li>b. No temperature sensor.</li> </ul> |
|         |         |                 | [Use a temperature probe.]                    |
| "UNDR"  | T>50.0  | a. % or ppm -DO | a. Temperature > 50.0°C.                      |
|         | °C or   | b. % or ppm -DO | [Bring solution to a lower                    |
|         | "OVER"  | cal             | temperature.]                                 |
| "OVER"  | "UNDR"  | a. pH           | Temperature < -10.0°C.                        |
|         |         | b. % or ppm-DO  | [Bring ,buffer/solution to a higher           |
|         |         |                 | temperature.]                                 |
| "OVER"  | -10.0~  | pН              | pH>16.00 .                                    |
|         | 120.0°C |                 | [Recalibrate.]                                |
| "OVER"  | 0.0 ~   | pH-Cal          | pH>16.00.                                     |
|         | 60.0°C  |                 | [Use a new buffer solution.]                  |
|         |         |                 | [Replace the electrode.]                      |

| "OVER"     | 0.0 ~<br>60.0°C   | a.pH-Cal-STAND<br>buffer 7.00pH<br>b.pH-Cal-STAND<br>buffer 6.86 pH<br>c. pH-Cal-SLOPE | a. mV>100mV or mV<-100mV<br>b. mV>108.3mV or<br>mV < -91.7 mV<br>c. Slope mV>ideal slope by 30%<br>or mV < ideal slope by - 30%<br>[Use a new buffer solution.]                                                                    |
|------------|-------------------|----------------------------------------------------------------------------------------|----------------------------------------------------------------------------------------------------|
| "UNDR"     | 0.0 ~<br>60.0°C   | a.pH-Cal-STAND<br>b.pH-Cal-SLOPE                                                       | a. Offset @ 7.00pH: mV<-<br>100mV<br>Offset@6.86pH:mV< -91.7                                                                                                    |
|            |                   |                                                                                        | mV<br>b. New Slope <ideal by<br="" slope="">30%<br/>[Use a new buffer solution.]<br/>[Replace electrode.]</ideal>                                                                                                    |
| "UNDR"     | -10.0~<br>120.0°C | рН                                                                                     | pH<-2.00<br>[Recalibrate.]                                                                                                    |
| EEPROM:BAD |                   | During power-on                                                                        | Unit has failed its EEPROM test.<br>[Turn instrument OFF and back to<br>ON again.]<br>[Return for service. (See Warranty)]                                                                                                    |
| ROM: BAD   |                   | During power-on                                                                        | Unit has failed its ROM test.<br>[Turn instrument OFF and back to<br>ON again.]<br>[Return for service. (See Warranty)]                                                                                                    |
| RAM: BAD   |                   | During power-on                                                                        | Unit has failed its RAM test.<br>[Turn instrument OFF and back to<br>ON again.]<br>[Return for service. (See Warranty)]                                                                                                    |
| "UNDR"     | 0.0 ~<br>60.0°C   | a.pH-Cal-STAND<br>b.pH-Cal-SLOPE                                                       | <ul> <li>a. Offset @ 7.00pH: mV&lt;-<br/>100mV</li> <li>Offset@6.86pH:mV&lt; -91.7<br/>mV</li> <li>b. New Slope<ideal by<br="" slope="">30%</ideal></li> <li>[Use a new buffer solution.]</li> <li>[Replace electrode.]</li> </ul> |

## IX. pH BUFFERS

The temperature characteristics of pH calibration buffers 4.00, 4.01, 6.86,7.00, 9.18 and 10.01 are stored inside the instrument. The buffers used to calibrate the instrument must exhibit the same temperature characteristics as the stored values.

| °C | 4.00 | 6.86 | 9.18 | 4.01 | 7.00 | 10.01 |
|----|------|------|------|------|------|-------|
| 0  | 4.01 | 6.98 | 9.46 | 4.01 | 7.11 | 10.32 |
| 5  | 4.00 | 6.95 | 9.39 | 4.01 | 7.08 | 10.25 |
| 10 | 4.00 | 6.92 | 9.33 | 4.00 | 7.06 | 10.18 |
| 15 | 4.00 | 6.90 | 9.28 | 4.00 | 7.03 | 10.12 |
| 20 | 4.00 | 6.88 | 9.23 | 4.00 | 7.01 | 10.06 |
| 25 | 4.00 | 6.86 | 9.18 | 4.01 | 7.00 | 10.01 |
| 30 | 4.01 | 6.85 | 9.14 | 4.01 | 6.98 | 9.97  |
| 35 | 4.02 | 6.84 | 9.10 | 4.02 | 6.98 | 9.93  |
| 40 | 4.03 | 6.84 | 9.07 | 4.03 | 6.97 | 9.89  |
| 45 | 4.04 | 6.83 | 9.04 | 4.04 | 6.97 | 9.86  |
| 50 | 4.06 | 6.83 | 9.02 | 4.06 | 6.97 | 9.83  |
| 55 | 4.07 | 6.83 | 8.99 | 4.08 | 6.97 | 9.80  |
| 60 | 4.09 | 6.84 | 8.97 | 4.10 | 6.98 | 9.78  |

#### TABLE 1.

Note: The actual reading of the instrument can differ from the values shown by  $\pm 0.01$  pH.

# X. DO ALTITUDE/PRESSURE TABLE TABLE 2

Calibration values for a range of pressures and altitudes.

| Pressure | Pressure | Altitude | Altitude | Calibration |
|----------|----------|----------|----------|-------------|
| mBar     | mm-Hg    | feet     | meters   | Value in %  |
| 1023     | 768      | -276     | -84      | 101         |
| 1013     | 760      | 0        | 0        | 100         |
| 1003     | 752      | 278      | 85       | 99          |
| 993      | 745      | 558      | 170      | 98          |
| 983      | 737      | 841      | 256      | 97          |
| 973      | 730      | 1126     | 343      | 96          |
| 963      | 722      | 1413     | 431      | 95          |
| 952      | 714      | 1703     | 519      | 94          |
| 942      | 707      | 1995     | 608      | 93          |
| 932      | 699      | 2290     | 698      | 92          |
| 922      | 692      | 2587     | 789      | 91          |
| 912      | 684      | 2887     | 880      | 90          |
| 902      | 676      | 3190     | 972      | 89          |
| 892      | 669      | 3469     | 1066     | 88          |
| 882      | 661      | 3804     | 1160     | 87          |
| 871      | 654      | 4115     | 1254     | 86          |
| 861      | 646      | 4430     | 1350     | 85          |
| 851      | 638      | 4747     | 1447     | 84          |
| 841      | 631      | 5067     | 1544     | 83          |
| 831      | 623      | 5391     | 1643     | 82          |
| 821      | 616      | 5717     | 1743     | 81          |
| 811      | 608      | 6047     | 1843     | 80          |
| 800      | 600      | 6381     | 1945     | 79          |
| 790      | 593      | 6717     | 2047     | 78          |
| 780      | 585      | 7058     | 2151     | 77          |
| 770      | 578      | 7401     | 2256     | 76          |
| 760      | 570      | 7749     | 2362     | 75          |
| 750      | 562      | 8100     | 2469     | 74          |
| 740      | 555      | 8455     | 2577     | 73          |
| 730      | 547      | 8815     | 2687     | 72          |
| 719      | 540      | 9178     | 2797     | 71          |
| 709      | 532      | 9545     | 2909     | 70          |
| 699      | 524      | 9917     | 3023     | 69          |
| 689      | 517      | 10293    | 3137     | 68          |

## **XI. SPECIFICATIONS**

#### рΗ

| Range             | Resolution | Accuracy         |
|-------------------|------------|------------------|
| -2.00 to 16.00 pH | 0.01 pH    | ±0.01 pH ± 1 LSD |

#### DO

| Display                |                |                | Range                                                                                          | Accuracy       | Resolution |
|------------------------|----------------|----------------|------------------------------------------------------------------------------------------------|----------------|------------|
| Dissolved<br>(ppm)     |                | O <sub>2</sub> | 0.00 to 60.00 ppm (if<br>DO% is OVER or<br>UNDER then DO ppm<br>will be OVER or UNDER<br>also) | ±0.2 % of span | 0.01 ppm   |
| Dissolved<br>(air-sat) | O <sub>2</sub> | %              | 0 to 500.0 %                                                                                   | ±0.2 % of span | 0.1 %      |

#### Temperature

| Range             | Resolution | Accuracy |
|-------------------|------------|----------|
| -10.0 to 120.0 °C | 0.1 °C     | ±0.1 °C  |

## <u>рН</u>

| pH buffer recognition<br>pH Temperature compensation<br>pH Buffer Temperature range<br>pH Electrode Offset recognition<br>pH Electrode Slope recognition<br>Input impedance<br>Calibration point sensing | pH 7.00, 4.00, 10.00 or<br>pH 6.86, 4.01, 9.18<br>Auto -10.0 to 120.0°C<br>0.0 to $60.0^{\circ}$ C<br>100 mV at pH 7.00<br>+108.3 mV/-91.7 mV at pH 6.86<br>30% at pH 4.00, 4.01, 9.18 & 10.01<br>>10 <sup>13</sup><br>Yes |
|----------------------------------------------------------------------------------------------------|----------------------------------------------------------------------------------------------------|
| DO                                                                                                    |                                                                                                    |
| Salinity compensation<br>Pressure compensation                                                                                                    | 0.0 to 49.9 ppt (manual)<br>600 to 1100 mBar (manual)                                                                                                    |
| Temperature compensation                                                                                                    | -10.0 to 50.0 °C (automatic)                                                                                                    |

#### <u>Temperature</u> Temperature sensor

#### 4-20mA Output

Input Select Current output range Current output scale Maximum load Accuracy Isolation voltage

#### **Controller**

Relays Control type Relay output Hysteresis mode Hysteresis range &

#### **GENERAL**

Keys Security protect Communication Power: Power consumption Fuse Ambient temperature range Display: Case Weight 2252  $\Omega$  at 25°C

DO or pH (user selectable) 4 to 20 mA (isolated) user programmable 500 ± 0.02mA 500VDC

5 (high or low) programmable relays ON/OFF control 5A at 115VAC or 2.5A at 220VAC CENTER or EDGE 0.01pH – 3.99 pH, 0.1% - 99.9%

0.01ppm - 9.99ppm

Audio feedback in all keys 4-digit password RS485 115VAC or 230VAC 50/60Hz 6 watts 315mA/250V fast acting glass tube 0.0 to 50.0 °C 128x64 graphic LCD w/ backlight IPT65 ¼ DIN case, depth 148 mm 950 g

## XI. WARRANTY

Jenco Instruments, Ltd. warrants this product to be free from significant deviations in material and workmanship for a period of 1 year from date of purchase. If repair or adjustment is necessary and has not been the result of abuse or misuse, within the year period, please return-freight-prepaid and the correction of the defect will be made free of charge. If you purchased the item from our Jenco distributors and it is under warranty, please contact them to notify us of the situation. Jenco Service Department alone will determine if the product problem is due to deviations or customer misuse.

Out-of-warranty products will be repaired on a charge basis.

#### **RETURN OF ITEMS**

Authorization must be obtained from one of our representatives before returning items for any reason. When applying for authorization, have the model and serial number handy, including data regarding the reason for return. For your protection, items must be carefully packed to prevent damage in shipment and insured against possible damage or loss. Jenco will not be responsible for damage resulting from careless or insufficient packing. A fee will be charged on all authorized returns.

NOTE: Jenco reserves the right to make improvements in design, construction and appearance of our products without notice.

#### Jenco Instruments, Inc.

7968 Arjons Drive, Suite C San Diego, CA 92126, USA TEL: 858-578-2828 FAX: 858-578-2886 E-Mail: jencoinfo@jencoi.com; sales@jencoi.com Website: www.jencoi.com

#### Jenco Electronics, Ltd.

4F., NO. 80, Songde Rd., Xinyi Dist., Taipei City 110, Taiwan TEL: 886-2-2345-6188 FAX: 886-2-2345-6791 E-Mail: sales@jenco.com.tw Website: www.jenco.com.tw

#### Shanghai Jenco Instruments, Ltd.

18 Wang Dong Zhong Road Sijing Town, Songjiang Shanghai, China TEL: 86-021-5761-9599 FAX: 86-021-5761-9598 E-Mail: jencos@jenco.com.cn Website: www.jenco.com.cn